# 配置 VLAN 中继协议 (VTP)

### 目录 <u>简介</u> <u>先决条件</u> 要求 使用的组件 <u>规则</u> 背景信息 配置 VTP 配置指南 Catalyst 交换机上的 VTP 配置 <u>Catalyst 6500/6000系列/Catalyst 4500/4000 Cisco IOS®软件(管理引擎III/管理引擎IV)、</u> Catalyst 2950、3550和3750系列交换机 Catalyst 2900XL、3500XL、2950 和 3550 <u>实例</u> <u>VTP 故障排除</u> <u>相关信息</u>

# 简介

本文档介绍如何配置 VLAN 中继协议 (VTP)。

## 先决条件

### 要求

本文档没有任何特定的要求。

### 使用的组件

本文档不限于特定的软件和硬件版本。

本文档中的信息都是基于特定实验室环境中的设备编写的。本文档中使用的所有设备最初均采用原 始(默认)配置。如果您的网络处于活动状态,请确保您了解所有命令的潜在影响。

### 规则

有关文档规则的详细信息,请参阅 Cisco 技术提示规则。

### 背景信息

VTP 可简化交换网络中的管理。在一台 VTP 服务器上配置新的 VLAN 时,该 VLAN 将通过域中的 所有交换机进行分发。这样可以减少在各处配置相同 VLAN 的需求。VTP 是一种 Cisco 专有协议 ,适用于大多数 Cisco Catalyst 系列产品。

有关 VTP 的详细信息,请参阅了解 VLAN 中继协议 (VTP)。

💊 注意:只有思科注册用户才能访问内部站点、工具和文档。

### 配置

VTP 配置指南

本部分提供在网络中配置 VTP 的一些指南。

• 除非网络设计要求使用不同的 VTP 域,否则所有交换机都具有相同的 VTP 域名。

✤ 注意:中继协商在VTP域中不起作用。有关详细信息,请参阅 VLAN 中继协议 (VTP) 故障排除中的 <u>VTP 域间的数据流量被阻塞部分。</u>

- VTP 域中的所有交换机都必须运行相同的 VTP 版本。
- VTP 域中的所有交换机都具有相同的 VTP 口令(如果有)。
- 所有VTP服务器交换机都必须具有相同的配置修订版号,并且还必须是域中的最高修订版。
- 当您将交换机的VTP模式从透明模式移到服务器时,服务器交换机上必须存在在VTP透明交换机上配置的VLAN。

### Catalyst 交换机上的 VTP 配置

本部分提供了一些基本命令,用于在最常用的 Catalyst 交换机上配置 VTP。

注意:Catalyst 2948G-L3和Catalyst 4908G-L3第3层(L3)交换机不支持其他Catalyst交换机上的一些面向第2层(L2)的协议。此类协议包括 VTP、DTP 和端口聚合协议 (PAgP)。

Catalyst 6500/6000系列/Catalyst 4500/4000 Cisco IOS®软件(管理引擎III/管理引擎 IV)、Catalyst 2950、3550和3750系列交换机

您可以使用本部分中介绍的两种方法来配置 VTP。这些方法的可用性可能与Cisco IOS®软件的版本 不同。例如,方法1在较新版本的Cisco IOS上不可用,另一方面,方法2(全局配置模式)在运行 Cisco IOS软件的Catalyst 6500系列交换机上的早期软件中不可用。

1. 方法 1, 在 VLAN 数据库模式下:

在 Cisco IOS 软件中,您可以在 VLAN 配置模式下配置 VTP 域名、VTP 模式和 VLAN。

a. 在 EXEC 模式下,发出以下命令以进入 VLAN 配置模式:

<#root>

Switch#

vlan database

!--- Issue this command in privileged EXEC mode, !--- not in global configuration mode.

Switch(vlan)#

!--- This is VLAN configuration mode.

b. 发出以下命令以设置 VTP 域名:

<#root>

Switch(vlan)#

vtp domain example

c. 发出以下命令以设置 VTP 模式:

<#root>

Switch(vlan)#
vtp {client | server | transparent}

d. 发出 exit 命令以退出 VLAN 配置模式。

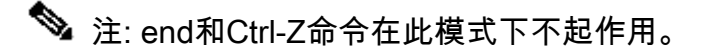

<#root> Switch(vlan)# end Switch(vlan)# ^z % Invalid input detected at '^' marker. Switch(vlan)# Swtch(vlan)# exit APPLY completed. Exiting.... Switch#

2. 方法2, 在全局配置模式下:

在 Cisco IOS 软件全局配置模式下,您可以使用 Cisco IOS 软件命令配置所有的 VTP 参数。 命令格式如下:

#### <#root>

Switch(config)#

vtp ?

| domain    | Set the name of the VTP administrative domain.                     |  |  |  |  |
|-----------|--------------------------------------------------------------------|--|--|--|--|
| file      | Configure IFS filesystem file where VTP configuration is stored.   |  |  |  |  |
| interface | Configure interface as the preferred source for the VTP IP updater |  |  |  |  |
|           | address.                                                           |  |  |  |  |
| mode      | Configure VTP device mode                                          |  |  |  |  |
| password  | Set the password for the VTP administrative domain                 |  |  |  |  |
| pruning   | Set the administrative domain to permit pruning                    |  |  |  |  |
| version   | Set the administrative domain to VTP version                       |  |  |  |  |

Switch#

configure terminal

Enter configuration commands, one per line. End with CNTL/Z. Switch(config)#

vtp domain ?

WORD The ascii name for the VTP administrative domain.

Switch(config)#

vtp domain example

Changing VTP domain name from example to example Switch(config)#

vtp mode server

3. 发出以下命令以监控 VTP 操作和状态:

```
<#root>
```

Switch#

show vtp status

VTP Version capable: 1 to 3VTP version running: 2VTP Domain Name: exampleVTP Pruning Mode: Disabled VTP Version running VTP Domain Name : example VTP Pruning Mode : Disabled VTP Traps Generation : Disabled : 6400.f13e.dc40 Configuration last modified by 10.122.190.226 at 0-0-00 00:00:00 Local updater ID is 10.122.190.226 on interface Fa1 (first layer3 interface found) Feature VLAN: \_\_\_\_\_ VTP Operating Mode : Server Maximum VLANs supported locally : 1005 Number of existing VLANs: 16Configuration Revision: 0 MD5 digest : 0x0A 0xF4 0xFD 0xE9 0x99 0xD7 0xAB 0x3F 0x0A 0x64 0x04 0x7C 0x42 0x98 0xD8 0xE5 Switch# Switch# show vtp counters VTP statistics: Summary advertisements received : 0 Subset advertisements received : 0 Request advertisements received : 0 Summary advertisements transmitted : 0 Subset advertisements transmitted : 0 Request advertisements transmitted : 0 Number of config revision errors : 0 Number of config digest errors : 0 Number of V1 summary errors : 0 VTP pruning statistics: Join Transmitted Join Received Summary advts received from Trunk non-pruning-capable device \_\_\_\_\_ Switch#

Catalyst 2900XL、3500XL、2950 和 3550

请完成以下步骤:

1. 在 VLAN 数据库模式下发出以下命令:

```
<#root>
```

```
vtp {client | server | transparent}
vtp domain name
```

2. 在启用模式下,发出以下命令以监控 VTP 操作:

<#root>

show vtp counters

show vtp status

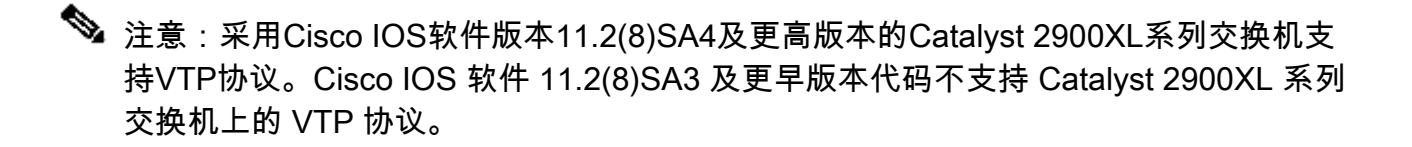

#### 实例

示例1:

本示例涉及两个通过TenGigabitEthernet链路连接的Catalyst 4500交换机:

- 交换机A是没有VTP域名和没有VLAN的新交换机。Switch-C是当前存在的交换机,在VTP域 测试中运行有16个VLAN。
- 2. 在show vtp status命令的输出示例中,您可以看到VTP版本默认为1。交换机A支持VTP V2。 然而,在本例中,交换机不会运行 VTP V2。如果使用vtp version 2命令配置了V2版本,则交 换机只运行VTP V2。在本例中,交换机A配置为VTP客户端,在连接到网络之前,还必须确保 所连接的交换机的配置修订版为0或低于当前VTP服务器的值:

<#root>

```
Switch-A#

show vtp status

VTP Version capable : 1 to 3

VTP version running : 1
```

VTP Domain Name :

```
VTP Pruning Mode : Disabled VTP Traps Generation : Disabled Device ID : 6400.f13e.dc40 Configurat
VTP Operating Mode : Server
Maximum VLANs supported locally : 1005 Number of existing VLANs : 5
Configuration Revision : 0
MD5 digest : 0x57 0xCD 0x40 0x65 0x63 0x59 0x47 0xBD 0x56 0x9D 0x4A 0x3E 0xA5 0x69 0x35 0xBC Swit
show vlan brief
Switch-C#
show vtp status
VTP Version capable : 1 to 3
VTP version running : 2
VTP Domain Name : test
VTP Pruning Mode : Disabled VTP Traps Generation : Disabled Device ID : 503d.e583.3b40 Configurat
VTP Operating Mode : Server
Maximum VLANs supported locally : 1005 Number of existing VLANs : 16
Configuration Revision : 4
MD5 digest : 0xCB 0x67 0x2A 0xF1 0x9A 0x8D 0xD3 0x1B 0xA8 0xB3 0x89 0xB2 0x32 0x63 0xA6 0xD0 Swit
show vlan brief
2 VLAN0002 active 3 VLAN0003 active 4 VLAN0004 active 5 VLAN0005 active 6 VLAN0006 active 7 VLAN00
8 VLAN0008 active 9 VLAN0009 active 10 VLAN0010 active 11 VLAN0011 active 12 VLAN0012 active
1002 fddi-default act/unsup 1003 trcrf-default act/unsup 1004 fddinet-default act/unsup 1005 trbr
Switch-A# Switch-A#
configure terminal
Switch-A(config)#
vtp version 2
Switch-A(config)#
vtp mode client
Setting device to VTP Client mode for VLANS. Switch-A(config)#
end
Switch-A#
Switch-A#
```

show vtp status

```
VTP Version capable : 1 to 3
VTP version running : 2
VTP Domain Name : VTP Pruning Mode : Disabled VTP Traps Generation : Disabled Device ID : 6400.f1
VTP Operating Mode : Client
Maximum VLANs supported locally : 1005
Number of existing VLANs : 5
Configuration Revision : 1 MD5 digest : 0xD2 0x3F 0x31 0x25 0x6D 0xD1 0x3E 0x27 0x62 0x77 0x7C 0x
```

 在此阶段,两台交换机之间手动创建了TRUNK。请注意这两台交换机如何同步,并观察 VTP 分组交换:

```
<#root>
```

Switch-A#

debug sw-vlan vtp events

vtp events debugging is on
Switch-A#

debug sw-vlan vtp packets

vtp packets debugging is on Switch-A# Switch-A#

configure terminal

Enter configuration commands, one per line. End with CNTL/Z. Switch-A(config)#

interface tenGigabitEthernet3/2

Switch-A(config-if)#

no shut

Switch-A(config-if)#

end

Switch-A#

4. 交换机C向交换机A发送总结通告。交换机A随后从中获取VTP域名,如以下输出示例所示:

#### <#root>

```
!--- On Switch-A:
```

\*Nov 25 02:45:46.580: VTP LOG RUNTIME: switchport trunk mode on Te3/2 has changed

\*Nov 25 02:45:46.580: VTP LOG RUNTIME: delaying first flood on new trunk

\*Nov 25 02:45:51.100: VTP LOG RUNTIME: Summary packet received in NULL domain state

\*Nov 25 02:45:51.100: VTP LOG RUNTIME:

Summary packet received, domain = test, rev = 4, followers = 0, length 80, trunk Te3/2

!--- This indicates that Switch-A has received its first summary advertisement.

Transitioning from NULL to test domain

!--- This is where Switch-A gets the VTP domain name.

#### 5. 启用debug后,您可以看到交换机A收到没有关注者的汇总通告。因此,交换机A更新其域名 并发送通告请求以获取VLAN信息,如以下示例输出所示:

#### <#root>

!--- On Switch-A

\*Nov 25 02:45:51.108: VTP LOG RUNTIME: Summary packet rev 4 greater than domain test rev 0

\*Nov 25 02:45:51.108: VTP LOG RUNTIME: Domain test currently not in updating state

\*Nov 25 02:45:51.108: VTP LOG RUNTIME:

Summary packet with followers field zero

\*Nov 25 02:45:51.108: VTP LOG RUNTIME:

Transmit vtp request, domain test, start value 0

!--- This is where the advertisement request is sent.

6. 交换机C向VLAN 1发送另一个带有字段跟随器的总结通告。包含所有VLAN的子集通告显示在 此输出中。然后,交换机A配置所有VLAN:

<#root>

!--- On Switch-A:

\*Nov 25 02:45:51.595: VTP LOG RUNTIME:

Summary packet received, domain = test, rev = 4, followers = 1, length 80, trunk Te3/2

!--- Switch-A has received its second summary advertisement.

!--- This configuration revision is higher than that on Switch-A.

\*Nov 25 02:45:51.595: VTP LOG RUNTIME: Validate TLVs : #tlvs 1, max blk size 4 \*Nov 25 02:45:51.595: VTP LOG RUNTIME: Validate TI

Subset packet received, domain = test, rev = 4, seq = 1, length = 420

!--- Switch-A has received its subset advertisement.

#### 7. 此时,两台交换机会进行同步:

### <#root> Switch-A# show vtp status VTP Version capable : 1 to 3 VTP version running : 2 VTP Domain Name : test VTP Pruning Mode : Disabled : Disabled VTP Traps Generation Device ID : 6400.f13e.dc40 Configuration last modified by 10.122.190.227 at 11-24-22 14:01:15 Feature VLAN: \_\_\_\_\_ VTP Operating Mode : Client Maximum VLANs supported locally : 1005 Number of existing VLANs : 16 Configuration Revision : 4 MD5 digest : 0x8D 0x07 0xFE 0x82 0xE5 0xFE 0x49 0xAD 0x1A 0x6E 0xA5 0xAB 0xD0 0x35 0xC2 0xCA Switch-A#

| VLAN | Name    | Status | Ports                                                                                                    |
|------|---------|--------|----------------------------------------------------------------------------------------------------|
| 1    | default | active | Gi1/1, Gi1/2, Gi1/4, Gi1/5<br>Gi1/6, Gi1/7, Gi1/8, Gi1/9<br>Gi1/10, Gi1/11, Gi1/12, Gi1/13<br>Gi1/14, Gi1/15, Gi1/16, Gi1/17<br>Gi1/18, Gi1/19, Gi1/20, Gi1/21<br>Gi1/22, Gi1/23, Gi1/24, Gi1/25<br>Gi1/26, Gi1/27, Gi1/28, Gi1/29<br>Gi1/30, Gi1/31, Gi1/32, Gi1/33<br>Gi1/34, Gi1/35, Gi1/36, Gi1/37<br>Gi1/38, Gi1/39, Gi1/40, Gi1/41<br>Gi1/42, Gi1/43, Gi1/44, Gi1/45<br>Gi1/46, Gi1/47, Gi1/48, Te3/3<br>Te3/4, Te3/5, Te3/6, Te3/7<br>Te3/8 |

2 VLAN0002 active 3 VLAN0003 active 4 VLAN0004 active 5 VLAN0005 active 6 VLAN0006 active 7 VLAN00

VLAN Name Status Ports

8 VLAN0008 active 9 VLAN0009 active 10 VLAN0010 active 11 VLAN0011 active 12 VLAN0012 active

| 1002 | fddi-default    | act/unsup |
|------|-----------------|-----------|
| 1003 | trcrf-default   | act/unsup |
| 1004 | fddinet-default | act/unsup |
| 1005 | trbrf-default   | act/unsup |

#### 示例 2:

本示例显示如何在运行 Cisco IOS 软件的 Catalyst 6000 上验证 VTP 配置:

<#root>

Switch#

show vtp status

| VTP Version:                                               | 2                |           |  |  |  |  |
|------------------------------------------------------------|------------------|-----------|--|--|--|--|
| Configuration Revision:                                    | 247              |           |  |  |  |  |
| Maximum VLANs supported locally: 1005                      |                  |           |  |  |  |  |
| Number of existing VLANs:                                  | 33               |           |  |  |  |  |
| VTP Operating Mode:                                        | Client           |           |  |  |  |  |
| VTP Domain Name:                                           | Lab_Network      |           |  |  |  |  |
| VTP Pruning Mode:                                          | Enabled          |           |  |  |  |  |
| VTP V2 Mode:                                               | Disabled         |           |  |  |  |  |
| VTP Traps Generation:                                      | Disabled         |           |  |  |  |  |
| MD5 digest: 0x45 0x52 0xB                                  | 6 0xFD 0x63 0xC8 | 0x49 0x80 |  |  |  |  |
| Configuration last modified by 0.0.0.0 at 8-12-99 15:04:49 |                  |           |  |  |  |  |
| Switch#                                                    |                  |           |  |  |  |  |

示例 3:

本示例显示如何在运行 Cisco IOS 软件的 Catalyst 6000 上显示 VTP 统计数据:

<#root>

Switch#

show vtp counters

| VTP statistics:                   |                  |                 |                                |  |  |  |
|-----------------------------------|------------------|-----------------|--------------------------------|--|--|--|
| Summary advertise                 | ements received: | 7               |                                |  |  |  |
| Subset advertisem                 | ments received:  | 5               |                                |  |  |  |
| Request advertise                 | ements received: | 0               |                                |  |  |  |
| Summary advertise                 | ements transmitt | ed: 997         |                                |  |  |  |
| Subset advertisem                 | nents transmitte | d: 13           |                                |  |  |  |
| Request advertise                 | ements transmitt | ed: 3           |                                |  |  |  |
| Number of config                  | revision errors  | : 0             |                                |  |  |  |
| Number of config digest errors: O |                  |                 |                                |  |  |  |
| Number of V1 summary errors: 0    |                  |                 |                                |  |  |  |
| VTP pruning statistics:           |                  |                 |                                |  |  |  |
|                                   |                  |                 |                                |  |  |  |
| Trunk                             | Join Transmitte  | d Join Received | Summary advts received         |  |  |  |
|                                   |                  |                 | from on-pruning-capable device |  |  |  |
|                                   | 42071            |                 |                                |  |  |  |
| ras/o                             | 43U/1            | 42700           | 5                              |  |  |  |

# VTP 故障排除

有关如何排除 VTP 故障的信息,请参考 <u>VLAN 中继协议 (VTP) 故障排除。</u>

💊 注意:只有思科注册用户才能访问内部站点、工具和文档。

# 相关信息

- <u>虚拟 LAN/VLAN 中继协议 (VLAN/VTP)</u>
- <u>IP 路由技术支持</u>
- <u>Show命令 Cisco IOS配置基础命令参考</u>
- 思科技术支持和下载

#### 关于此翻译

思科采用人工翻译与机器翻译相结合的方式将此文档翻译成不同语言,希望全球的用户都能通过各 自的语言得到支持性的内容。

请注意:即使是最好的机器翻译,其准确度也不及专业翻译人员的水平。

Cisco Systems, Inc. 对于翻译的准确性不承担任何责任,并建议您总是参考英文原始文档(已提供 链接)。